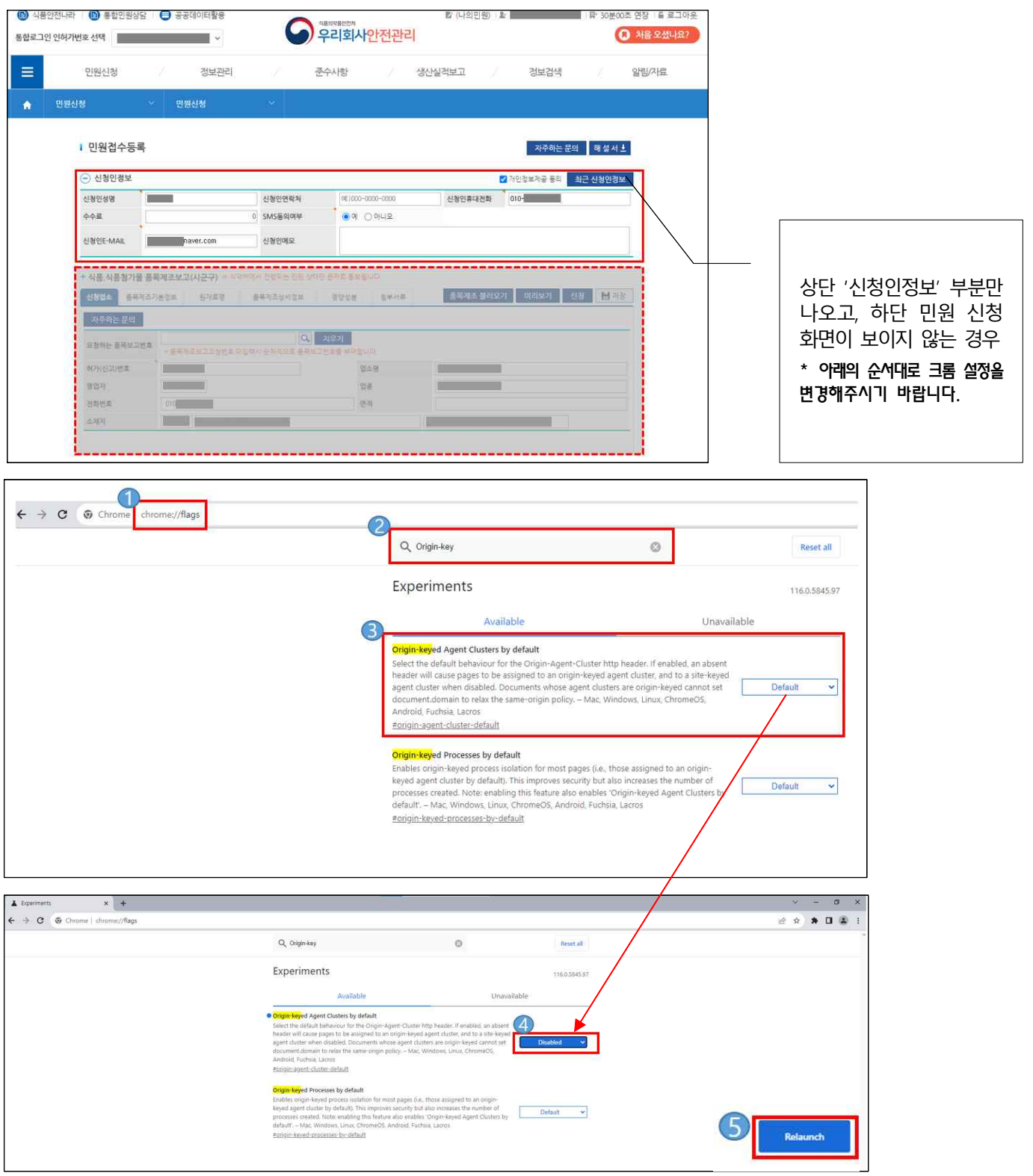

※ 식품안전나라(통합민원상당, 우리회사안전관리) 크롬 브라우저 조치 가이드

- 크롬(Chrome) 브라우저를 열어서 주소창에 "chrome://flags" 입력 후 접속
   ② 검색창에 "origin-key" 로 검색
- ③ "Origin-keyed Agent Clusters by default" 항목의 값을 [Default] 선택
- ④ "Origin-keyed Agent Clusters by default" 항목의 값을 [Disabled] 변경
- ⑤ [Relaunch] 버튼을 클릭하여 크롬 설정을 변경한다.
- \* 크롬(Chrome) 브라우저를 재시작해야 적용됨

## [추가] \* 위 방식대로 해도 화면이 정상적으로 표시되지 않는 경우

① PC바탕화면 등 에 설치되어 있는 크롬 [아이콘] 우 클릭

② "속성" 클릭

③ "대상" 텍스트 박스에 있는 기존의 내용 뒤에 빨간색 영문 내용을 복사해서 붙여주세요!!
 \* 주의사항 : 기존 내용에 복사 붙일 때 한 칸 공백 필요함

④ 크롬 [아이콘] 우 클릭해서 "관리자 권한으로 실행"

|  | 파일 위치 열기(0)                                                                                                    |                                           |                                                           |                              |
|--|----------------------------------------------------------------------------------------------------|-------------------------------------------|-----------------------------------------------------------|------------------------------|
|  | ●     TortossesVN     >       ●     관리자 권한으로 실행(A)     호환상 문제 해결(Y)       시작 확면에 고정(P)        ○     chrome.zip으로 실행하기(C)       ○     throme.7z로 실행하기(7)       ○     반디집으로 일행하기(L)       ○     반디집으로 일행하기(Z) | Chrome<br>대상 형식: 응<br>대상 위치: Aj<br>대상(1): | ie<br>응용 프로그램<br>spplication<br>36)₩Google₩Chrome₩Applica | tion₩chrome.exe <sup>n</sup> |
|  | <ul> <li>한다니코프로 알기</li> <li>(Client)</li> <li>EditPlus 3</li> <li>(Privacy-I) 암호화</li> <li>(WinMerge<br/>작업 표시물에서 제거(K)</li> <li>이저 버전 분위(A)</li> </ul>                                                     | 시작 위기(S): "(<br>바로 가기 키(K): 일             | C:#Program Files (x86)#Goog<br>값음                         | ile#Chrome#Appli             |
|  |                                                                                                    | 실행(R): 기본 창 🗸                             |                                                           |                              |
|  | 찰랴내기(T)<br>복사(C)                                                                                                    | 설명(0): 인                                  | 설명(O): 인터넷 연결                                             |                              |
|  | 바로 가기 만들기(S)<br>삭제(D)                                                                                                    | 파일 위치 열기(F,                               | 파일 위치 열기(F) 아이콘 변경(C) 고급(D)                               |                              |
|  | 2 43(R)                                                                                                    |                                           |                                                           |                              |